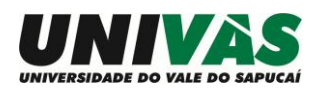

1

Olá,

Aqui estão os passos para você acessar o PRONID – Programa de Nivelamento Discente – através da Univás Virtual.

É bastante simples e uma vez cadastrado no ambiente virtual, será possível interagir com outros colegas e com os formadores do PRONID, através de chats e fóruns de discussão.

Se você ainda tiver dúvidas após seguir os passos descritos neste breve manual, fique à vontade para entrar em contato com a equipe da Univás Virtual, acessando o link <u>www.ead.univas.edu.br/login2/fale\_conosco.php</u> ou com a equipe da PROGRAD, pelo telefone 3449-9234.

Bons trabalhos!

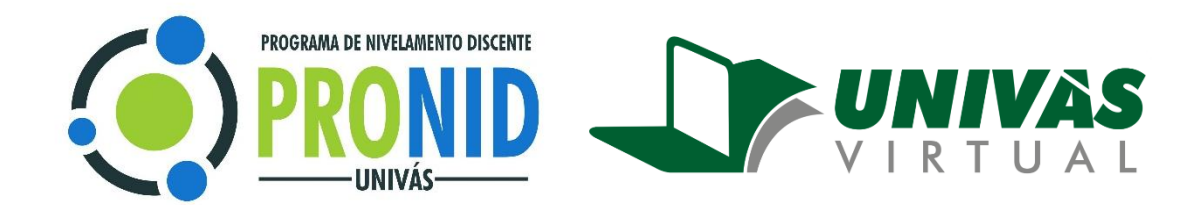

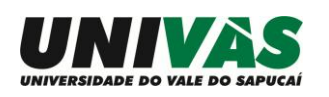

# 1 – Acessando o site

Acesse o site da Univás pelo endereço <u>www.univas.edu.br</u> e clique no link UNIVÁS VIRTUAL

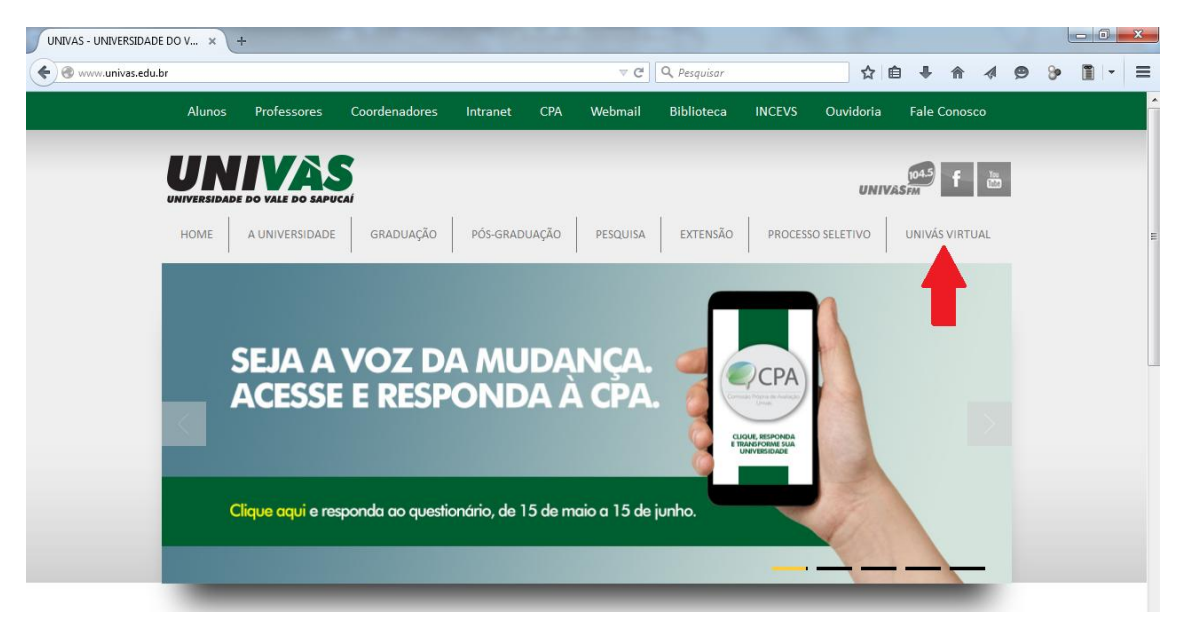

Você pode, também, acessar diretamente pelo endereço www.ead.univas.edu.br

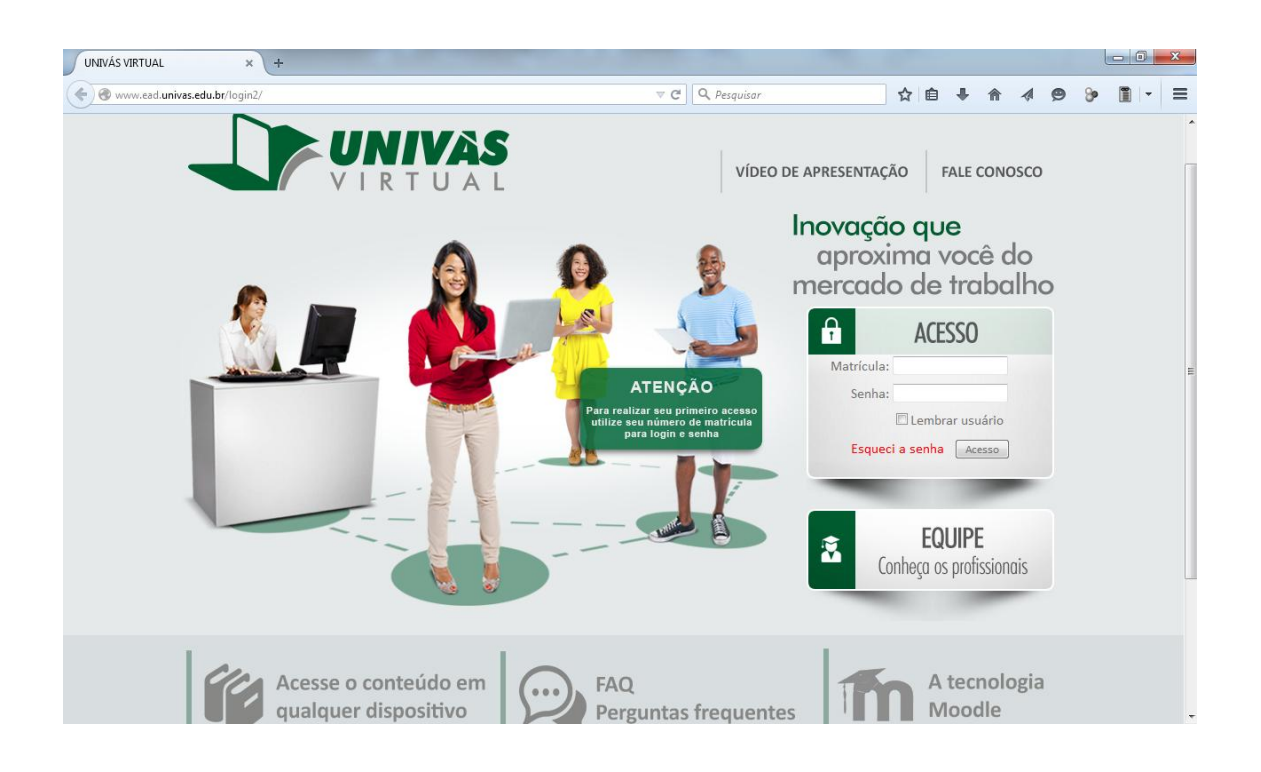

Se você já é aluno das disciplinas oferecidas em AVA ou professor já cadastrado na Univás Virtual, o acesso é o mesmo que você costuma fazer. Caso seja seu primeiro acesso, siga os passos a seguir:

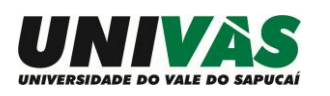

### 2 – Acessando a plataforma/Primeiro acesso

No primeiro acesso ao Ambiente Virtual, você deve preencher os campos MATRÍCULA e SENHA, repetindo neles o número de usuário que você utiliza para acessar a **Central do Aluno no site da Univás, se for aluno, ou a Central do Professor, no caso de docente.** Ou seja, no campo MATRÍCULA, digite seu número de usuário e no campo SENHA, repita este número. Após esse preenchimento, clique em **ACESSO.** 

| Ĥ          | ACESSO               |
|------------|----------------------|
| Matrícula: |                      |
| Senha:     |                      |
|            | 🗖 Lembrar usuário    |
| Esquec     | i a senha 🛛 Acesso 🛁 |

**Obs.**: Se estiver usando o **Internet Explorer**, ele deve ter a atualização de versão 10 ou superior.

#### 3 – Alterando a senha

Uma vez feito o login, o sistema irá solicitar a alteração de senha.

Informe no campo SENHA ATUAL, seu número de usuário da Central do Professor e nos próximos campos digite uma senha de sua preferência com no mínimo de 6 caracteres e clique no botão **SALVAR MUDANÇAS**.

Dica útil: você pode cadastrar a mesma senha que já utiliza para acessar a sua central do aluno. Assim, fica mais fácil pra você se lembrar depois.

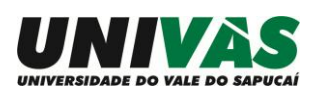

| n Mudar a senha 🛛 🗙 +                                                                          |                                       |                                  |         |     |     |   |            |       | x |
|------------------------------------------------------------------------------------------------|---------------------------------------|----------------------------------|---------|-----|-----|---|------------|-------|---|
| Swww.ead.univas.edu.br/login/change_pass                                                       | word.php                              | ⊽ C Q Pesquisar                  |         | ☆自♣ | ^ ∧ | ø | <b>4</b> 1 | F   - | ≡ |
| Univás Virtual Univás Minha                                                                    | i disciplinas Meu Espaço <del>-</del> |                                  |         |     |     |   |            | 2     | Â |
| VIRTUAL                                                                                        | ações de perfil ► Mudar a senha       |                                  |         |     |     |   |            |       |   |
| GUIA UNIVÁS VIRTUAL                                                                            | Você tem que mudar a senha antes d    | e continuar                      |         |     |     |   |            |       |   |
| Guia do Usuário Univás Virtual                                                                 | Mudar a senha                         |                                  |         |     |     |   |            |       | E |
| NAVEGAÇÃO – C                                                                                  | Matrícula                             |                                  |         |     |     |   |            |       |   |
| Minha página inicial<br>Página inicial do site<br>Páginas do site<br>Meu perfil<br>Meus cursos | Senha atual*<br>Nova senha*           | A senha deve ter ao menos 6 cara | acteres |     |     |   |            |       |   |
| ADMINISTRAÇÃO<br>Minhas configurações de perfil<br>Modificar perfil                            | Nova senha (novamente)*               | •••••                            |         |     |     |   |            |       |   |
| <ul> <li>Mudar a senha</li> <li>Mensagens</li> <li>Badges</li> </ul>                           |                                       | Salvar mudanças                  |         |     |     |   |            |       | + |

Agora, clique no botão CONTINUAR.

A próxima página informa a *política do site*. Clique em **SIM** para ter acesso a plataforma.

### 4 – Acessando o PRONID

Uma vez na plataforma, você irá visualizar uma lista com as disciplinas a que você tem acesso. Encontre o link **PROGRAMA DE NIVELAMENTO DISCENTE.** 

| 🖌 📶 Univás Virtual: Minha pág 🗙        |                                                                                                    | Guilterne 👝 🕞 🐰                                                                                                |
|----------------------------------------|----------------------------------------------------------------------------------------------------|----------------------------------------------------------------------------------------------------|
| ← → C f Www.ead.univas.edu.br          | //my/                                                                                                    | Q ★ 🔳                                                                                                    |
| Univás Virtual Univás Minhas disciplir | nas Meu Espaço -                                                                                                    |                                                                                                    |
|                                        | Noções de Direito(1_2015)<br>Re Existem novas postagens no fórum<br>Você tem questionários pendentes                                                       |                                                                                                    |
|                                        | Produção de Textos Científicos(1_2015)<br>Você tem tarefas que precisam de atenção<br>Existem novas postagens no fórum<br>Você tem questionários pendentes |                                                                                                    |
|                                        | Programa de Nivelamento Discente - 2015/1                                                                                                    |                                                                                                    |
|                                        | Saúde Coletiva III - 2015/1                                                                                                    |                                                                                                    |
|                                        | Metodologia Científica - 2015/1                                                                                                    |                                                                                                    |
|                                        | Vocé tem 3 cursos ocuitos (Mostrar todos os cursos)                                                                                                    |                                                                                                    |
|                                        |                                                                                                    | , and the second second second second second second second second second second second second second second se |

Clique sobre o nome deste curso para visualizar todo o conteúdo oferecido.

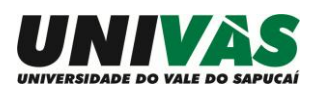

| ← → C ☆ www.ead.univa                                                                             | as.edu.br/course    | /view.php?id=19                                |        |                 | Gui herme                                                                                         | 8 10 0        |
|---------------------------------------------------------------------------------------------------|---------------------|------------------------------------------------|--------|-----------------|---------------------------------------------------------------------------------------------------|---------------|
| Univás Virtual Univás Mint                                                                        | nas disciplinas 🛛 N | Neu Espaço +                                   |        |                 |                                                                                                   |               |
| VIRTUAL                                                                                           |                     |                                                |        |                 |                                                                                                   |               |
| Minha página inicial ► PRONID_2019<br>GUIA UNIVÁS VIRTUAL                                         | -                   | Fórum de noticias                              |        | Seu progresso 💮 | PESQUISAR NOS FÓRUNS<br>Vai<br>Pesquisa Avançada 🄊                                                |               |
| BARRA DE PROGRESSO<br>AGORA<br>Passe com o mouse para obter informações<br>Visão peral dos alunos |                     | APRESENTAÇÃO                                   | PRONID |                 | ÚLTIMAS NOTÍCIAS<br>Acrescentar um novo tópico<br>(Nenhuma notícia publicada)                     |               |
| NAVEGAÇÃO                                                                                         |                     | () MÓDULO 1                                    | PRONID |                 | PRÓXIMOS EVENTOS<br>Não há nenhum evento próximo                                                  |               |
| Minha página inicial<br>Página inicial do site<br>Páginas do site                                 |                     | 1 - Uso do S     2 - Uso do S     3 - Uso do S |        | N N N           | Calendario<br>Novo evento                                                                         |               |
| Meu perfil Curso atual PRONID_2015_1 Particinantes                                                |                     | 4 - Uso do S ou Z ?                            |        |                 | ATIVIDADE RECENTE<br>Atividade desde sábado, 30 Mai 2015,<br>Relatório completo da atividade rece | 14:50<br>ente |
| Badnes                                                                                            | (                   | n                                              |        |                 | ATUALIZAÇÕES DO CURSO:                                                                            |               |

### 5 – Assistir a uma videoaula

Para assistir a uma videoaula, é só clicar no link desejado. Um exemplo de videoaula é a APRESENTAÇÃO DO PRONID.

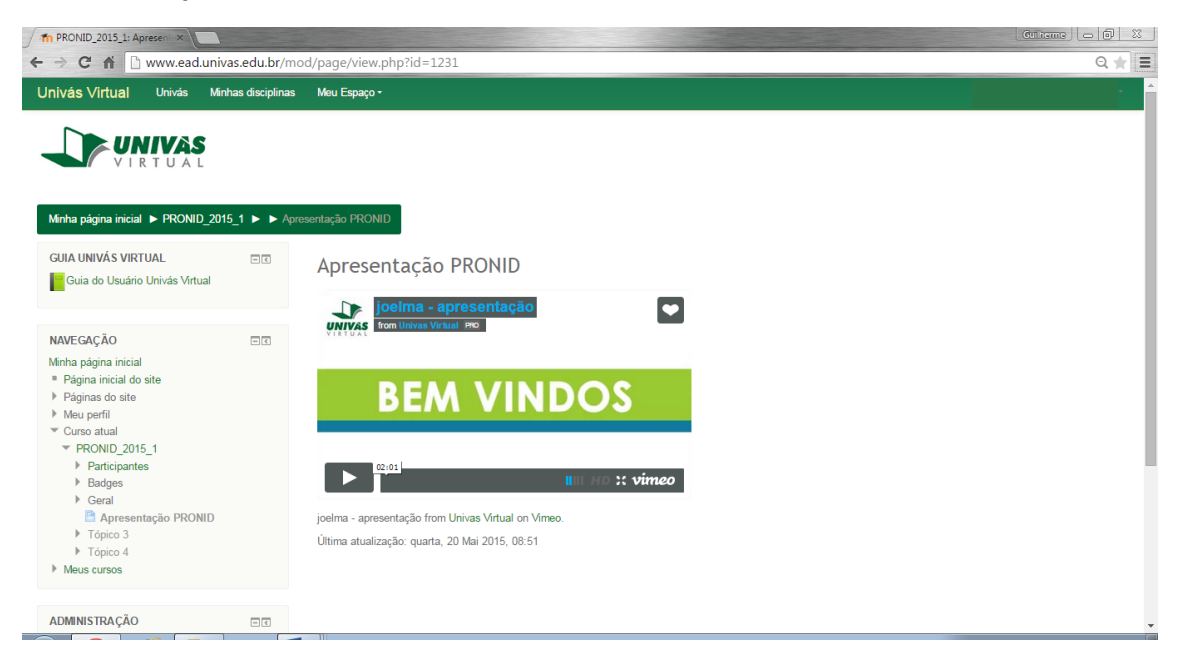

# 6 – Guia do Usuário

Para tirar todo o proveito que o Ambiente Virtual da Univás pode oferecer, não deixe de consultar o Guia do Usuário Univás Virtual, quando estiver na plataforma. Bom estudo!